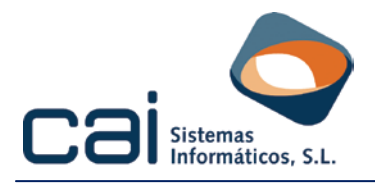

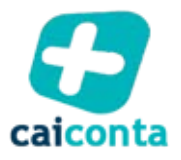

# **LEGALIZACION DE LIBROS 2014**

# Secuencia de Pantallas para presentación telemática de libros ante el Registro Mercantil.

### 1.- Pinchar "Presentación Telemática de Documentos"

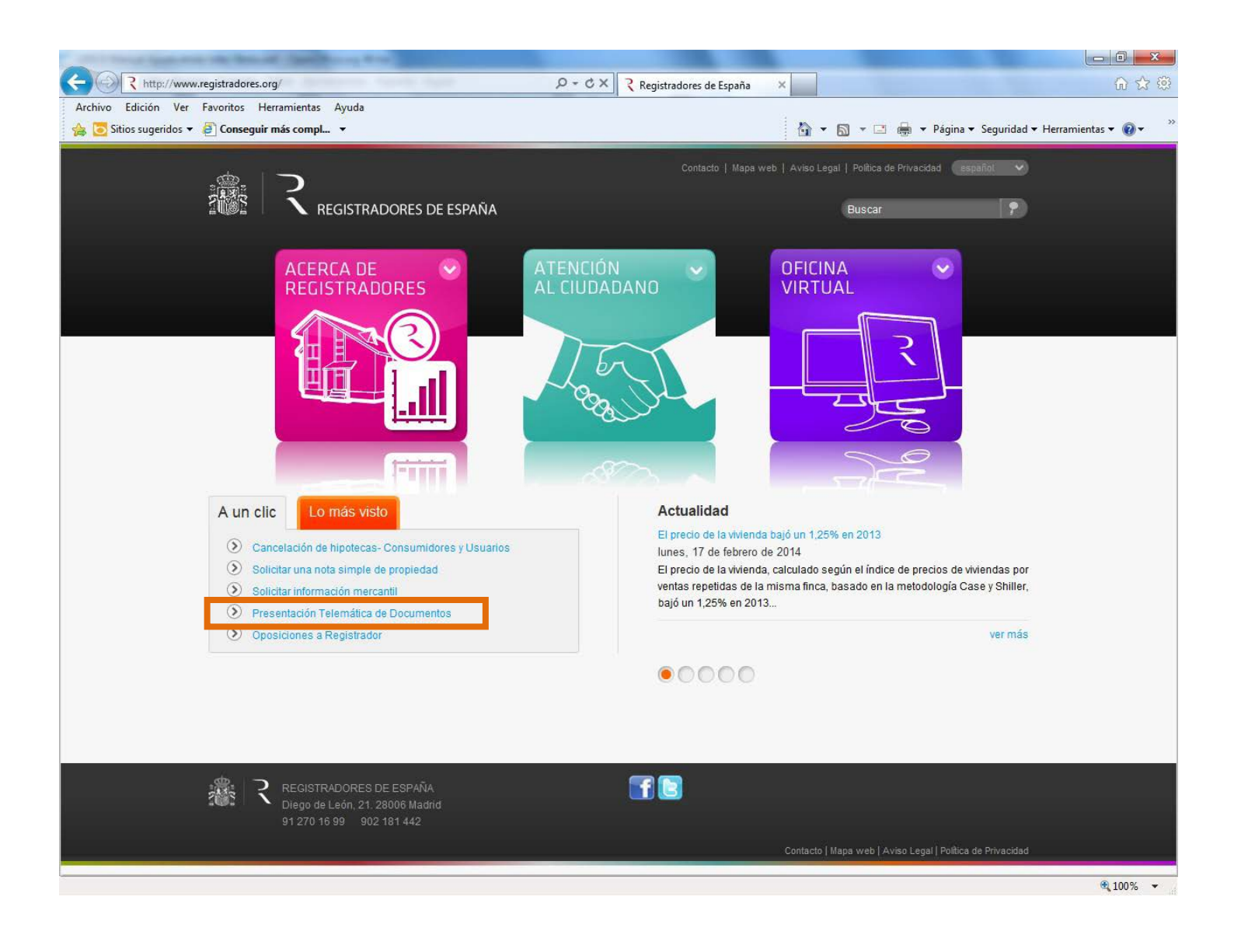

### cailab caiconta cairen caifís caigdi caifís caisóc caivin cairo caivin cairo caivin cairo caivin caivin cai

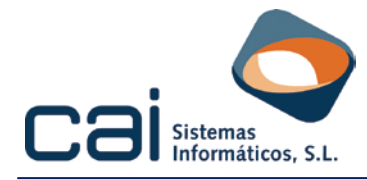

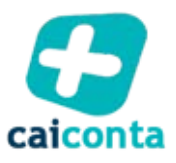

#### 2.- Acceso con certificado

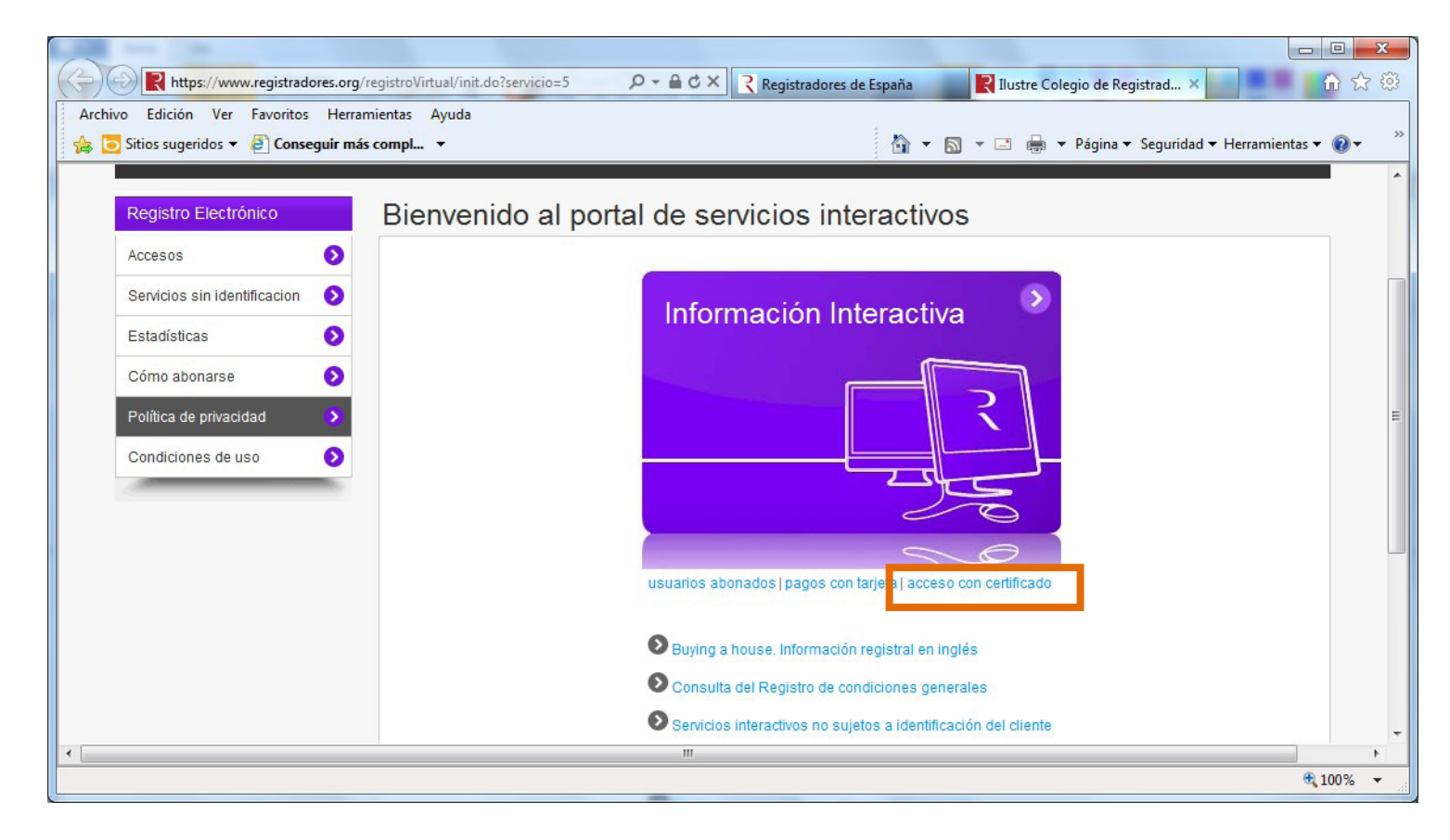

#### 3.- Seleccionar certificado

| Accesos 📀                                                    | Seguridad de Windows                                                                                                    |
|--------------------------------------------------------------|----------------------------------------------------------------------------------------------------|
| Servicios sin identificacion 📀                               | In Seleccione un certificado                                                                                                    |
| Estadísticas<br>Cómo abonarse<br>Política de privacidad<br>> | CN=NOMBRE SCR FACTU<br>Emisor: Registradores de España - C<br>Válido desde: 08/10/2012 hasta 08/1                                        |
| Condiciones de uso 👂                                         | CN=NOMBRE REGISTRAD<br>Emisor: Registradores de España - C<br>Válido desde: 17/09/2012 hasta 17/0<br>Haga clic aquí para ver las propied |
|                                                              | Aceptar Cancelar                                                                                                    |

### iji 🔂 🐟 /s 📀 viewi caisor viewi caisor viewi caisor viewi caisor viewi caisor viewi caisor viewi caisor viewi caisor viewi viewi caisor viewi viewi

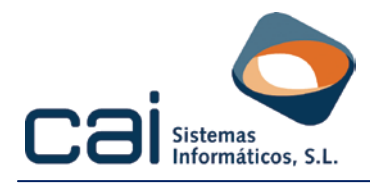

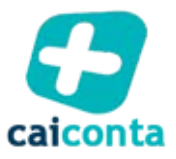

### 4.- Comprobación

| Usuario: SOPORTE CO        | DORES DE ESP     | AÑA<br>ADORES (Registro Electronico)  | www.registradores.org   aviso legal   Política de privacidad<br>INICIO ><br>CONTACTO ><br>DESCARGAS ><br>IDIOMAS > |
|----------------------------|------------------|---------------------------------------|----------------------------------------------------------------------------------------------------|
| Presentación Telemática    | Espere           | un momento por favor                  |                                                                                                    |
| Registro Electrónico 📀     |                  |                                       |                                                                                                    |
| Test de configuración 📀    | 3 <sup>1</sup> C | Comprobando versión Sun JRE instalada |                                                                                                    |
| Encuesta de satisfacción 📀 |                  | Cargando componente                   |                                                                                                    |
| Política de privacidad 📀   |                  |                                       |                                                                                                    |
|                            |                  |                                       |                                                                                                    |
|                            |                  |                                       |                                                                                                    |
|                            |                  |                                       |                                                                                                    |

### 5.- Pinchar "Presentar libros"

|                                          | OORES DE ESPAÑA                                             | www.registradores.org   aviso legal   Política de privacidad<br>INICIO ><br>CONTACTO ><br>DESCARGAS > |
|------------------------------------------|-------------------------------------------------------------|----------------------------------------------------------------------------------------------------|
| Usuario: SOPORTE COL                     | LEGIO REGISTRADORES (Registro Electronico)                  | IDIOMAS 📎                                                                                             |
| Presentación Telemática                  | Carga de presentaciones                                     |                                                                                                    |
| Registro Electrónico 📀                   | Duada ahrir una datarminada prosentación o                  |                                                                                                    |
| Test de configuración 📀                  | cargar todas las presentaciones contenidas en un directorio |                                                                                                    |
| Presentación 🗸 🗸                         | Nueva presentación                                          |                                                                                                    |
| Nueva                                    | Presentar libros                                            |                                                                                                    |
| Presentar libros                         | Presentar cuentas                                           |                                                                                                    |
| Presentar cuentas                        | Cargar presentación                                         |                                                                                                    |
| Cargar                                   | Envío de documentos firmados                                |                                                                                                    |
| Envío de documentos firmados             | Envío de documento público extrapiero                       |                                                                                                    |
| Envío de documento público<br>extranjero |                                                             |                                                                                                    |
| Histórico de presentaciones              |                                                             |                                                                                                    |

# callab calconta cairen / S 🛞 🖉 calfac cairen cairen cair

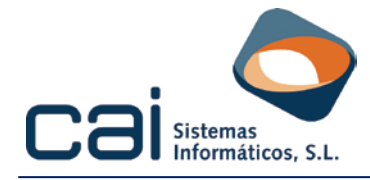

### 6.- Aceptar aviso

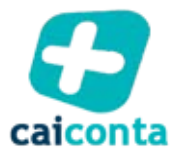

| Ilustre Colegio de Registradores - Presentación Telemática de Documentos - Diálogo de página w                                                                                                    | × |
|----------------------------------------------------------------------------------------------------|---|
|                                                                                                    | - |
| AVISO ENVIO TELEMATICO DE DOCUMENTOS:                                                                                                    |   |
| - GENERACION DE DOCUMENTOS:                                                                                                    |   |
| Antes de generar la <b>legalización de los libros contables</b> con <b>Legalia</b> compruebe que tiene la<br>última versión, para evitar errores.                                                                                                    |   |
| Las <b>cuentas anuales</b> generadas con cualquier otro programa que no sea D2, y que cumpla con<br>sus especificaciones, deben ser importadas en el propio D2 para su correcto formateado,<br>evitándose así el rechazo de los mismos por parte del programa registral. Asegúrese de tener<br>la última versión del programa D2 |   |
| iATENCION! Antes de enviar unas Cuentas Anuales o un Libro Contable, deberá generar la<br>Huella Digital con D2 o LEGALIA. Esto corregirá posibles errores al importar datos.                                                                                                    |   |
| Cualquier otro documento de obligatoria presentación y que no haya sido enviado<br>telemáticamente, deberá ser asímismo presentado en soporte papel en el mismo plazo.                                                                                                    |   |
| Aceptar                                                                                                    |   |
|                                                                                                    | - |

#### 7.- Seleccionar archivo .ZIP generado con aplicación "caiconta" o bien con "Legalia"

| Buscaren: 📑 Docum                                  | ients                                    | - A A |  |
|----------------------------------------------------|------------------------------------------|-------|--|
| Tavoritos                                          |                                          |       |  |
|                                                    |                                          |       |  |
|                                                    |                                          |       |  |
|                                                    |                                          |       |  |
|                                                    |                                          |       |  |
|                                                    |                                          |       |  |
|                                                    |                                          |       |  |
| lombre de la Carpeta:                              | C:\Users\Documents                       |       |  |
| lombre de la Carpeta:<br>Archivos de <u>T</u> ipo: | C:\Users\Documents<br>Todos los Archivos |       |  |

## iji 😋 < is of a cairon a cairon of a cairon of a cai

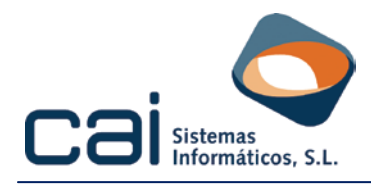

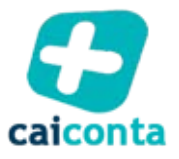

### 8.- Carga de archivo .ZIP

| Usuario: SOPORTE COLEGIO | ES DE ESPAÑA<br>O REGISTRADORES (Registro Electronico) | www.registradores.org   aviso legal   Política de privacidad<br>INICIO ><br>CONTACTO ><br>DESCARGAS ><br>IDIOMAS > |
|--------------------------|--------------------------------------------------------|----------------------------------------------------------------------------------------------------|
| Presentación Telemática  | ibro "PRUEBA-A"                                        |                                                                                                    |
| Registro Electrónico 📀   |                                                        |                                                                                                    |
| Test de configuración 📀  |                                                        |                                                                                                    |
| Presentación 📀           | Cargando Libro "PRUEBA-A"                              |                                                                                                    |
| Nueva                    |                                                        |                                                                                                    |
| Presentar libros         |                                                        |                                                                                                    |
| Presentar cuentas        |                                                        |                                                                                                    |
| Cargar                   |                                                        |                                                                                                    |

### 9.- Aceptar aviso

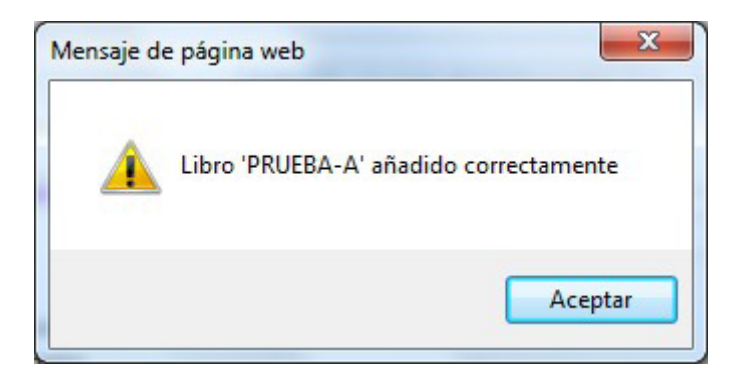

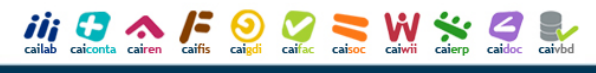

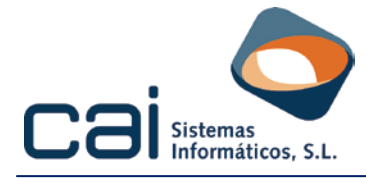

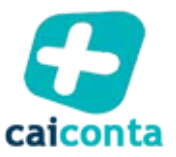

### 10.- Revisar datos y firmar y enviar presentación.

| ato I                                    |                                                                         |                                       | www.registradores.org                                    | aviso legal   Política de privacidad          |
|------------------------------------------|-------------------------------------------------------------------------|---------------------------------------|----------------------------------------------------------|-----------------------------------------------|
|                                          |                                                                         |                                       |                                                          |                                               |
| 温明の語   「N REGISTRADORE:                  | S DE ESPANA                                                             |                                       |                                                          | CONTACTO 🔊<br>DESCARGAS 🔊                     |
| Usuario: SOPORTE COLEGIO                 | OREGISTRADORES (Registro Electroni                                      |                                       |                                                          |                                               |
|                                          |                                                                         |                                       |                                                          |                                               |
| Presentación Telemática                  | bro "PRUEBA-A"                                                          |                                       |                                                          |                                               |
| Registro Electrónico 📀                   | Documento* Firmas                                                       | ✓ Libro 'PRUEBA-A' añadid             | o correctamente                                          |                                               |
| Test de configuración 📀                  | Tino de presentación * :                                                | Documentos privados                   | <b>x</b>                                                 |                                               |
| Presentación 📀                           |                                                                         |                                       |                                                          |                                               |
| Nueva                                    | Origen                                                                  |                                       |                                                          |                                               |
| Presentar libros                         | Presentante:                                                            | SOPORTE COLEGIO REGISTRAI             | DORES FLEI Y FLOTI (NIF/CIF: A00000                      | 0000) 🔻                                       |
| Presentar quantas                        | - Datas de Fasturación                                                  | nas notificaciónes -                  | pressiecorphic.                                          |                                               |
|                                          | Destinatario * :                                                        | EMPRESA DE PRUEBA A                   |                                                          |                                               |
| Cargar                                   | NIF/CIF * :                                                             | A88888888                             |                                                          |                                               |
| Envío de documentos firmados             | ¿Solicita retención de IRPF? :                                          |                                       |                                                          |                                               |
| Envío de documento público<br>extraniero |                                                                         |                                       |                                                          |                                               |
|                                          |                                                                         |                                       |                                                          |                                               |
| Historico de presentaciones              | Tipe de registre *                                                      | Registro Mercantil                    |                                                          | <b>T</b>                                      |
| Notificaciones 📀                         | Registro *:                                                             | REGISTRO MERCANTIL DE PR              | UEBAS                                                    |                                               |
| Facturas 📀                               | (Introducir todo o parte del nombre)                                    | Registros no disponibles              |                                                          |                                               |
| Gestión 📀                                | Tipo de operación * :                                                   | LEGALIZACIÓN DE LIBROS                |                                                          |                                               |
| Sala de firmas 📀                         | (Introducir todo o parte del nombre)                                    |                                       |                                                          |                                               |
| Encuesta de satisfacción 🕟               |                                                                         |                                       |                                                          |                                               |
| Política de privacidad                   | Fecha del documento * :                                                 | 15/02/2012                            |                                                          |                                               |
|                                          | Referencia del documento * :                                            |                                       |                                                          |                                               |
|                                          | (Su propia referencia para el documento)<br>Subsanación/Complementario: |                                       |                                                          |                                               |
|                                          | Sociedades * (1)                                                        | CIE                                   | Socción                                                  | Joja Hoja Dic                                 |
|                                          | EMPRESA DE PRUEBA A                                                     | A888888                               | 388                                                      | 1                                             |
|                                          |                                                                         |                                       | Simbología u                                             | ilizada: 📕 Detalle 🗙 Eliminar                 |
|                                          |                                                                         |                                       |                                                          |                                               |
|                                          | Archivos                                                                |                                       |                                                          |                                               |
|                                          | 65.92 KB                                                                |                                       | _ ~                                                      |                                               |
|                                          | Firmar<br>V                                                             | Fichero<br>NOMBRES.TXT                | Tamaño<br>0.03 KB                                        |                                               |
|                                          | $\checkmark$                                                            | BALANCES_001.PDF                      | 33.02 KB                                                 |                                               |
|                                          |                                                                         | DATOS.TXT                             | 0.35 KB                                                  | 2                                             |
|                                          |                                                                         | DESC.TXT                              | 0.02 KB                                                  | 2                                             |
|                                          | V                                                                       | DIARIO_001.DOC                        | 32.5 KB                                                  | Elizaber entring                              |
|                                          |                                                                         | Simbologia uniz                       | ada. 🔛 visualizar archivo 🗙                              | Añadir archivo                                |
|                                          |                                                                         |                                       |                                                          |                                               |
|                                          | Certificados                                                            |                                       |                                                          |                                               |
|                                          | Selección de certificado de fi                                          | rma                                   |                                                          |                                               |
|                                          | NOMBRE REGISTRADOR PRUEBA MA<br>NOMBRE SCR FACTURAS PRUEBAS             | IL - NIF 00000023T<br>- NIF 00000023T | CN=NOMBRE REGISTRADOR PRU<br>OU=REGISTRO MERCANTIL DE MA | EBA MAIL - NIF 00000023T, ADRID, O=Colegio de |
|                                          |                                                                         |                                       | Registradores de la Propiedad y N                        | lercantiles de España, C=ES                   |
|                                          |                                                                         |                                       |                                                          | τ.                                            |
|                                          | ,                                                                       |                                       |                                                          |                                               |
|                                          |                                                                         |                                       |                                                          |                                               |
|                                          |                                                                         |                                       | Firmar Enviar                                            | Guardar como<br>Firmar y enviar               |
|                                          |                                                                         |                                       |                                                          |                                               |

### iii Caicota Cairen La Cairen Caifa Caifa Caifa Caisa Caisa Cairen Caido Caived